# Solución de problemas de conmutación en núcleo convergente RCM

# Contenido

Introducción **Antecedentes** ¿Qué es RCM? Componentes de RCM Modelo típico de implementación de RCM Descripción general de RCM CLI Dirección IP de administración UPF IP de rol de dispositivo UPF Comandos CLI útiles para la resolución de problemas de RCM Identificar UPF en espera actual del centro OPS de RCM Problema notificado por fallas de RCM en PODs CNDP Solución Solución Aternativa Registros que se recopilarán en caso de fallo de UPF que provoque un Switchover Nivel de registro del centro de operaciones de RCM Recopilación de datos paso a paso Información Relacionada

# Introducción

Este documento describe los pasos básicos para resolver problemas en el administrador de configuración redundante (RCM) en caso de un evento de falla de red.

# Antecedentes

#### ¿Qué es RCM?

El RCM es un nodo propietario de Cisco o una función de red (NF) que proporciona redundancia para las funciones de plano de usuario (UPF) basadas en StarOS.

El RCM proporciona redundancia N:M de UPF donde N es un número de UPF activos y es menor que 10, y M es un número de UP en espera en el grupo de redundancia.

#### Componentes de RCM

El RCM consta de componentes que se ejecutan como grupos de dispositivos en la VM del RCM:

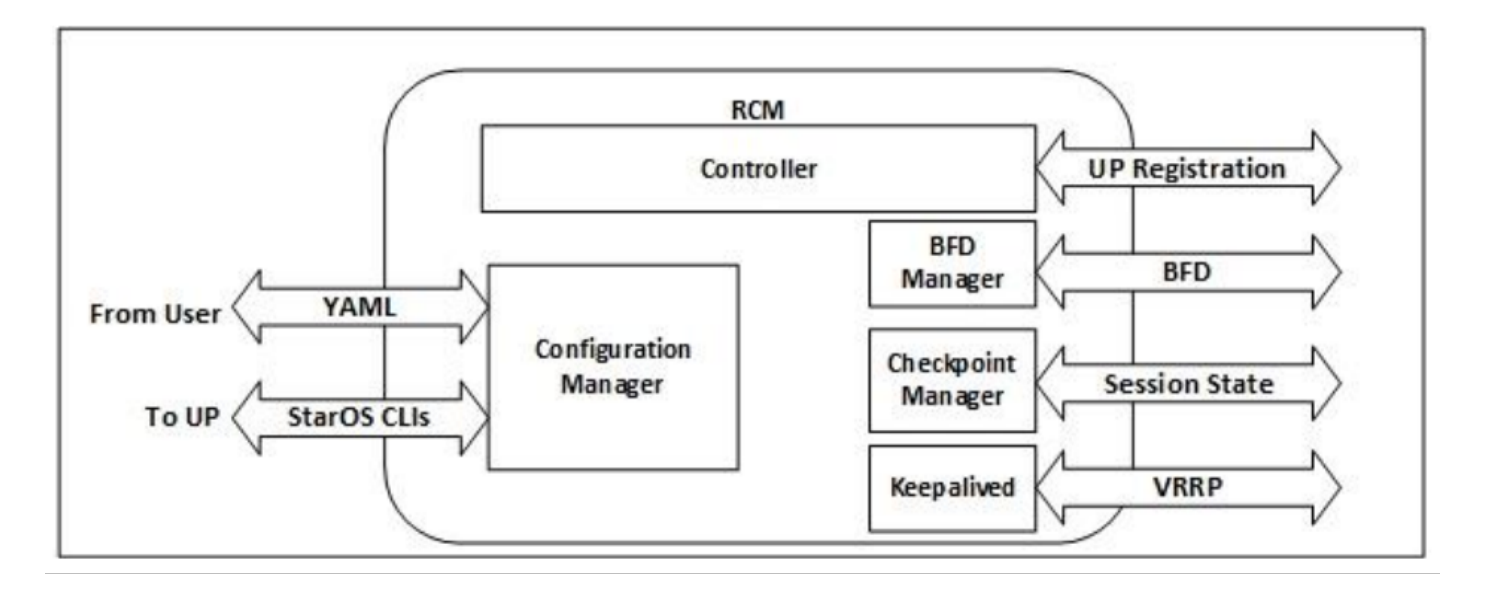

- Controlador: Comunica las decisiones específicas de los eventos con todos los demás grupos de dispositivos en el RCM
- Administrador de BFD (BFDMgr): Utiliza el protocolo BFD para identificar el estado del plano de datos
- Administrador de configuración (ConfigMgr): Carga la configuración solicitada en los planos de usuario (UP)
- Administrador de redundancia (RedMgr): También se denomina administrador de punto de comprobación. Almacena y envía los datos del punto de control a un UPF en espera
- Mantenimiento: Se comunica entre el RCM Activo y en Espera con el uso de VRRP

#### Modelo típico de implementación de RCM

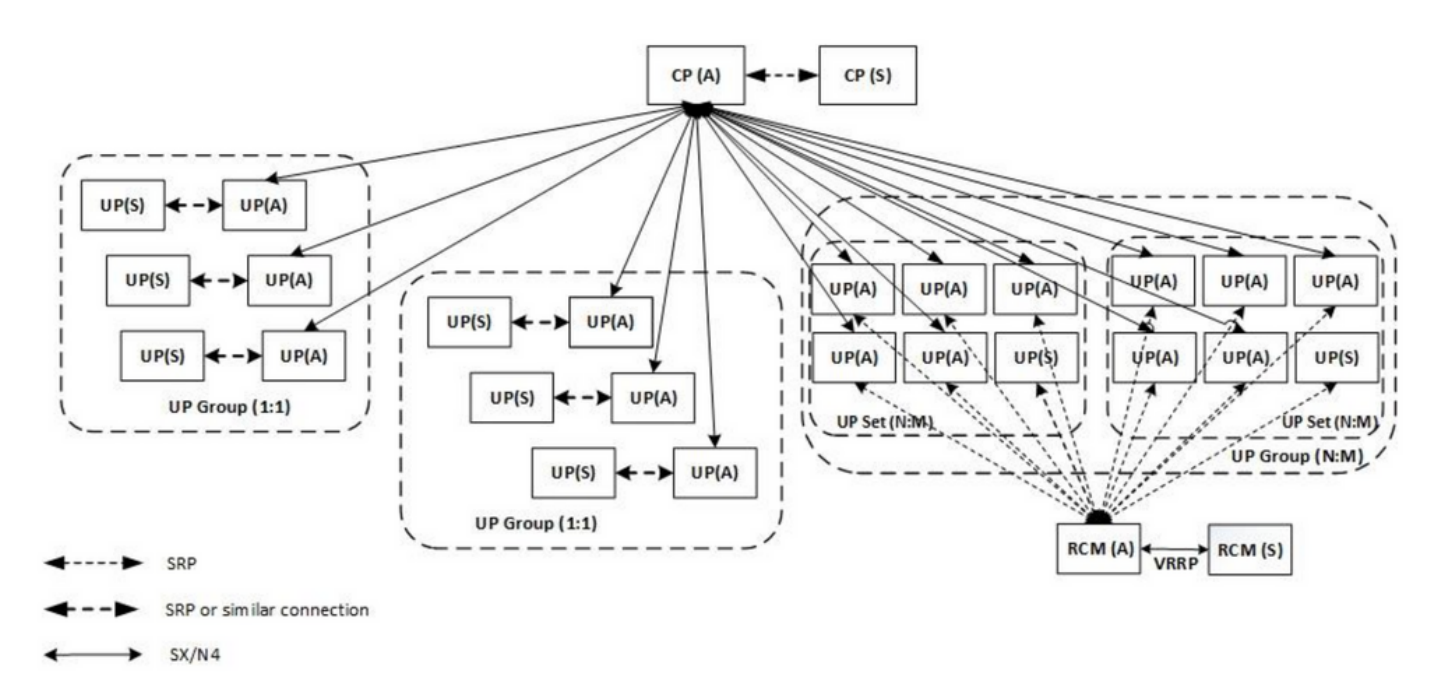

#### Descripción general de RCM CLI

En este ejemplo, hay cuatro centros OPS de RCM. Para confirmar qué RCM Kubernetes corresponde con qué Centro OPS de RCM y Entorno de ejecución común de RCM (CEE) puede iniciar sesión en RCM Kubernetes y enumerar los espacios de nombres:

| cloud-user@up0300 | D-aio-1-p | orimary-1:~\$  | kubectl   | get   | namespace |
|-------------------|-----------|----------------|-----------|-------|-----------|
| NAME              | STATUS    | AGE            |           |       |           |
| cee-rce31 A       | Active    | 54d            |           |       |           |
| default           | Active    | 57d            |           |       |           |
| istio-system      | Active    | 57d            |           |       |           |
| kube-node-lease   | Active    | 57d            |           |       |           |
| kube-public       | Active    | 57d            |           |       |           |
| kube-system       | Active    | 57d            |           |       |           |
| nginx-ingress     | Active    | 57d            |           |       |           |
| rcm-rm31 Ac       | ctive 5   | 54d            |           |       |           |
| rcm-rm33 Ac       | ctive 5   | 54d            |           |       |           |
| registry          | Active    | 57d            |           |       |           |
| smi-certs         | Active    | 57d            |           |       |           |
| smi-node-label    | Active    | 57d            |           |       |           |
| smi-vips          | Active    | 57d            |           |       |           |
|                   |           |                |           |       |           |
| cloud-user@up300- | -aio-2-pr | rimary-1:~\$ 1 | kubectl g | get 1 | namespace |
| NAME              | STATUS    | AGE            |           |       |           |
| cee-rce32         | Active    | 54d            |           |       |           |
| default           | Active    | 57d            |           |       |           |
| istio-system      | Active    | 57d            |           |       |           |
| kube-node-lease   | Active    | 57d            |           |       |           |
| kube-public       | Active    | 57d            |           |       |           |
| kube-system       | Active    | 57d            |           |       |           |
| nginx-ingress     | Active    | 57d            |           |       |           |
| rcm-rm32          | Active    | 54d            |           |       |           |
| rcm-rm34          | Active    | 54d            |           |       |           |
| registry          | Active    | 57d            |           |       |           |
| smi-certs         | Active    | 57d            |           |       |           |
| smi-node-label    | Active    | 57d            |           |       |           |
| smi-vips          | Active    | 57d            |           |       |           |

#### Dirección IP de administración UPF

Esta IP es específica y está vinculada a VM o UPF. Se utiliza en la comunicación inicial entre UPF y RCM, donde UPF se registra con RCM y RCM configura UPF y también asigna funciones. Puede utilizar esta IP para identificar UPF de los resultados de RCM CLI.

#### IP de rol de dispositivo UPF

Vinculado a una función (activo/en espera):

Esta dirección IP se mueve a medida que se produce el switchover.

#### Comandos CLI útiles para la resolución de problemas de RCM

Puede revisar qué grupo RCM es el UPF del Centro OPS de RCM. Busque un ejemplo de la plataforma de implementación nativa en la nube (CNDP):

| [local]UPF317# <b>show rcm info</b> |            |
|-------------------------------------|------------|
| Redundancy Configuration Module     | 9:         |
|                                     |            |
| Context:                            | rcm        |
| Bind Address:                       | 10.10.9.81 |
| Chassis State:                      | Active     |
| Session State:                      | SockActive |
| Route-Modifier:                     | 32         |

RCM Controller Address:10.10.9.179RCM Controller Port:9200RCM Controller Connection State:ConnectedReady To Connect:YesManagement IP Address:10.10.14.33Host ID:UPF320SSH IP Address:10.10.14.40 (Activated)

Nota: El ID de host no es el mismo que el nombre de host de UPF.

Aquí puede ver el estado en el Centro OPS de RCM:

```
[up300-aio-2/rm34] rcm# rcm show-status
message :
{"status":[" Thu Oct 21 10:45:21 UTC 2021 : State is primary"]}
[up300-aio-2/rm34] rcm# rcm show-statistics controller
message :
{
 "keepalive_version": "65820a54450f930458c01e4049bd01f207bc6204e598f0ad3184c401174fd448",
 "keepalive_timeout": "2s",
 "num_groups": 2,
 "groups": [
   {
     "groupid": 2,
     "endpoints_configured": 7,
     "standby_configured": 1,
     "pause_switchover": false,
     "active": 6,
     "standby": 1,
     "endpoints": [
       {
         "endpoint": "10.10.9.85",
         "bfd_status": "STATE_UP",
         "upf_registered": true,
         "upf_connected": true,
         "upf_state_received": "UpfMsgState_Active",
         "bfd_state": "BFDState_UP",
         "upf_state": "UPFState_Active",
         "route_modifier": 32,
         "pool_received": true,
         "echo_received": 45359,
         "management_ip": "10.10.14.41",
         "host_id": "UPF322",
         "ssh_ip": "10.10.14.44"
       },
       {
         "endpoint": "10.10.9.86",
         "bfd_status": "STATE_UP",
         "upf_registered": true,
         "upf_connected": true,
         "upf_state_received": "UpfMsgState_Active",
         "bfd_state": "BFDState_UP",
         "upf_state": "UPFState_Active",
         "route_modifier": 32,
         "pool_received": true,
         "echo_received": 4518,
         "management_ip": "10.10.14.43",
         "host_id": "UPF317",
         "ssh_ip": "10.10.14.34"
```

```
},
  "endpoint": "10.10.9.94",
  "bfd_status": "STATE_UP",
  "upf_registered": true,
  "upf_connected": true,
  "upf_state_received": "UpfMsgState_Active",
  "bfd_state": "BFDState_UP",
  "upf_state": "UPFState_Active",
  "route_modifier": 32,
  "pool_received": true,
  "echo_received": 4518,
  "management_ip": "10.10.14.59",
  "host_id": "UPF318",
  "ssh_ip": "10.10.14.36"
},
{
  "endpoint": "10.10.9.81",
  "bfd_status": "STATE_UP",
  "upf_registered": true,
  "upf_connected": true,
  "upf_state_received": "UpfMsgState_Active",
  "bfd_state": "BFDState_UP",
  "upf_state": "UPFState_Active",
  "route_modifier": 32,
  "pool_received": true,
  "echo_received": 45359,
  "management_ip": "10.10.14.33",
  "host_id": "UPF320",
  "ssh_ip": "10.10.14.40"
},
{
  "endpoint": "10.10.9.82",
  "bfd_status": "STATE_UP",
  "upf_registered": true,
  "upf_connected": true,
  "upf_state_received": "UpfMsgState_Standby",
  "bfd_state": "BFDState_UP",
  "upf_state": "UPFState_Standby",
  "route_modifier": 50,
  "pool_received": false,
  "echo_received": 4505,
  "management_ip": "10.10.14.35",
  "host_id": "",
  "ssh_ip": "10.10.14.60"
},
{
  "endpoint": "10.10.9.83",
  "bfd_status": "STATE_UP",
  "upf_registered": true,
  "upf_connected": true,
  "upf_state_received": "UpfMsgState_Active",
  "bfd_state": "BFDState_UP",
  "upf_state": "UPFState_Active",
  "route_modifier": 30,
  "pool_received": true,
  "echo_received": 4518,
  "management_ip": "10.10.14.37",
  "host_id": "UPF319",
  "ssh_ip": "10.10.14.38"
},
{
  "endpoint": "10.10.9.84",
  "bfd_status": "STATE_UP",
```

```
"upf_registered": true,
"upf_connected": true,
"upf_state_received": "UpfMsgState_Active",
"bfd_state": "UPFState_UP",
"upf_state": "UPFState_Active",
"route_modifier": 32,
"pool_received": true,
"echo_received": true,
"echo_received": 4518,
"management_ip": "10.10.14.39",
"host_id": "UPF321",
"ssh_ip": "10.10.14.42"
}
Identificar UPF en espera actual del centro OPS de RCM
```

Desde RCM OPS, el Centro identifica el UPF en espera con el uso del comando rcm showstatistics controller:

```
{
    "endpoint": "10.10.9.82",
    "bfd_status": "STATE_UP",
    "upf_registered": true,
    "upf_state_received": "UpfMsgState_Standby",
    "bfd_state": "BFDState_UP",
    "upf_state": "UPFState_Standby",
    "route_modifier": 50,
    "pool_received": false,
    "echo_received": 4505,
    "management_ip": "10.10.14.35",
    "host_id": "",
    "ssh_ip": "10.10.14.60"
},
```

Inicie sesión en UPF y verifique la información de RCM:

```
[local]UPF318# show rcm info
Saturday November 06 13:29:59 UTC 2021
Redundancy Configuration Module:
_____
                             _____
Context:
                           rcm
Bind Address:
                          10.10.9.82
Chassis State:
                           Standby
Session State:
                           SockStandby
Route-Modifier:
                          50
                      10.10.9.179
RCM Controller Address:
RCM Controller Port:
                           9200
RCM Controller Connection State: Connected
Ready To Connect:
                          Yes
Management IP Address: 10.10.14.35
Host ID:
                           10.10.14.60 (Activated)
SSH IP Address:
```

#### Esta es otra información útil del Centro OPS de RCM:

| checkpointmgr | Show RCM Checkpointmgr Statistics information |
|---------------|-----------------------------------------------|
| configmgr     | Show RCM Configmgr Statistics information     |
| controller    | Show RCM Controller Statistics information    |
|               | Output modifiers                              |
| <cr></cr>     |                                               |

Descargue la guía del RCM para la versión 21.24.

# Problema notificado por fallas de RCM en PODs CNDP

Se informó del problema en uno de los UPF relacionados con la alerta UP\_SX\_SESS\_ESTABLISHMENT\_SR. Esta alerta indica que la tasa de éxito de establecimiento de sesión en la interfaz SX se redujo bajo el umbral configurado.

Si observa las estadísticas de Grafana, se observa una degradación de 5G/4G debido a la razón de desconexión **pdn\_sess\_create || fallos || upf\_failure**:

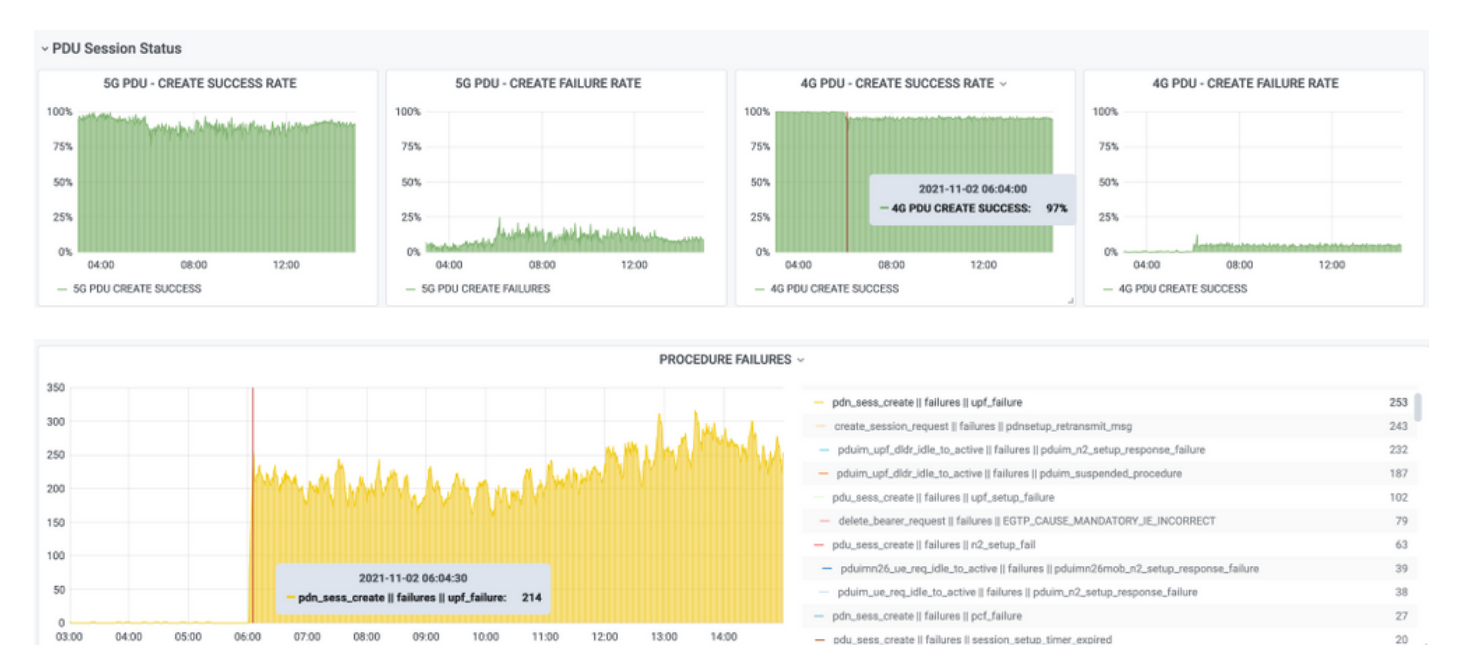

Esto confirma que pdn\_sess\_create || fallos || upf\_failure fueron causados por UPF419:

| [local]UPF419# <b>show rcm info</b><br>Saturday November 06 14:01:30 UTC | C 2021                                                        |
|--------------------------------------------------------------------------|---------------------------------------------------------------|
| Redundancy Configuration Module:                                         |                                                               |
| Context:                                                                 | rcm                                                           |
| Bind Address:                                                            | 10.10.11.83                                                   |
| Chassis State:                                                           | Active                                                        |
| Session State:                                                           | SockActive                                                    |
| Route-Modifier:                                                          | 30                                                            |
| RCM Controller Address:                                                  | 10.10.11.179                                                  |
| RCM Controller Port:                                                     | 9200                                                          |
| RCM Controller Connection State:                                         | Connected                                                     |
| Ready To Connect:                                                        | Yes                                                           |
| Management IP Address:                                                   | 10.10.14.165                                                  |
| Host ID:                                                                 | DNUD0417                                                      |
| SSH IP Address:                                                          | 10.10.14.162 (Activated)                                      |
| En SMF puede verificar la config                                         | uración de UPF. En este caso, debe buscar la dirección IP UPF |

N4:

```
[smf/smf2] smf# show running-config profile network-element upf node-id n4-peer-UPF417
node-id n4-peer-UPF417
n4-peer-address ipv4 10.10.10.17
n4-peer-port 8805
upf-group-profile upf-group1
dnn-list [ internet ]
capacity 10
priority 1
exit
```

Luego puede realizar la consulta Grafana para identificar hacia qué dirección UPF N4 hay más fallas:

Consulta Grafana:

sum(Increase(proto\_udp\_res\_msg\_total{espacio de nombres=~"\$espacio de nombres", message\_name="session\_establishment\_res", status="no\_rsp\_received\_tx"} [15m]) por (message\_name, status, peer\_info)

Etiqueta: {{message\_name}} || {{status} || {{peer\_info}

Grafana debe mostrar dónde ocurren los fracasos. En el ejemplo, está relacionado con UPF419.

Cuando se conecta al sistema, puede confirmar que el sessmgr no se configuró correctamente después del switchover de RCM porque muchos de los administradores de sesión no están en el estado 'Actv Ready' esperado.

| Tuesday | November 02 17:2 | 24:01 UTC 2 | 021       |         |          |        |          |
|---------|------------------|-------------|-----------|---------|----------|--------|----------|
| smgr    | state peer       | recovery    | pre-alloc | chk-po: | int rcvd | chk-pc | int sent |
| inst    | conn             | records     | calls     | full    | micro    | full   | micro    |
|         |                  |             |           |         |          |        |          |
| 1       | Actv Ready       | 0           | 0         | 1108    | 34001    | 14721  | 1200158  |
| 2       | Actv Ready       | 0           | 0         | 1086    | 33879    | 17563  | 1347298  |
| 3       | Actv Ready       | 0           | 0         | 1114    | 34491    | 15622  | 1222592  |
| 4       | Actv Conn        | 0           | 0         | 5       | 923      | 0      | 0        |
| 5       | Actv Ready       | 0           | 0         | 1106    | 34406    | 13872  | 1134403  |
| 6       | Actv Conn        | 0           | 0         | 5       | 917      | 0      | 0        |
| 7       | Actv Conn        | 0           | 0         | 5       | 920      | 0      | 0        |
| 8       | Actv Conn        | 0           | 0         | 1       | 905      | 0      | 0        |
| 9       | Actv Conn        | 0           | 0         | 5       | 916      | 0      | 0        |
| 10      | Actv Conn        | 0           | 0         | 5       | 917      | 0      | 0        |
| 11      | Actv Ready       | 0           | 0         | 1099    | 34442    | 13821  | 1167011  |
| 12      | Actv Conn        | 0           | 0         | 5       | 916      | 0      | 0        |
| 13      | Actv Conn        | 0           | 0         | 5       | 917      | 0      | 0        |
| 14      | Actv Ready       | 0           | 0         | 1085    | 33831    | 13910  | 1162759  |
| 15      | Actv Ready       | 0           | 0         | 1085    | 33360    | 13367  | 1081370  |
| 16      | Actv Conn        | 0           | 0         | 4       | 921      | 0      | 0        |
| 17      | Actv Ready       | 0           | 0         | 1100    | 35009    | 13789  | 1138089  |
| 18      | Actv Ready       | 0           | 0         | 1092    | 33953    | 13980  | 1126028  |
| 19      | Actv Conn        | 0           | 0         | 5       | 916      | 0      | 0        |
| 20      | Actv Conn        | 0           | 0         | 5       | 918      | 0      | 0        |
| 21      | Actv Ready       | 0           | 0         | 1098    | 33521    | 13636  | 1108875  |
| 22      | Actv Ready       | 0           | 0         | 1090    | 34464    | 14529  | 1263419  |
|         |                  |             |           |         |          |        |          |

#### [local]UPF419# show srp checkpoint statistics verbose

# Solución

Esto se relaciona con el Sistema de seguimiento de defectos de Cisco (CDETS) <u>CSCvz9749</u>. La corrección se integró en 21.22.ua4.82694 y posterior.

### Solución Aternativa

En UPF419, debe reiniciar las instancias del administrador de sesión que no estaban en **Actv Ready** con el comando oculto **instancia sessmgr de la instalación de habilidades de habilidades** <> y esto resuelve la situación.

| [local]  | UPF419# : | show si | rp checkpoint | statistics | verbos | se        |       |           |
|----------|-----------|---------|---------------|------------|--------|-----------|-------|-----------|
| Wednesda | ay Novem  | ber 03  | 16:44:57 UTC  | 2021       |        |           |       |           |
| smgr     | state     | peer    | recovery      | pre-alloc  | chk-po | oint rcvd | chk-p | oint sent |
| inst     |           | conn    | records       | calls      | full   | micro     | full  | micro     |
|          |           |         |               |            | 1100   | 24001     |       |           |
| T<br>O   | ACLV      | Ready   | 0             | 0          | 1000   | 34001     | 38319 | 2267162   |
| 2        | ACTV      | Ready   | 0             | 0          | T086   | 338/9     | 40524 | 2428315   |
| 3        | Actv      | Ready   | 0             | 0          | 1114   | 34491     | 39893 | 2335889   |
| 4        | Actv      | Ready   | 0             | 0          | 0      | 0         | 12275 | 1049616   |
| 5        | Actv      | Ready   | 0             | 0          | 1106   | 34406     | 37240 | 2172748   |
| 6        | Actv      | Ready   | 0             | 0          | 0      | 0         | 13302 | 1040480   |
| 7        | Actv      | Ready   | 0             | 0          | 0      | 0         | 12636 | 1062146   |
| 8        | Actv      | Ready   | 0             | 0          | 0      | 0         | 11446 | 976169    |
| 9        | Actv      | Ready   | 0             | 0          | 0      | 0         | 11647 | 972715    |
| 10       | Actv      | Ready   | 0             | 0          | 0      | 0         | 11131 | 950436    |
| 11       | Actv      | Ready   | 0             | 0          | 1099   | 34442     | 36696 | 2225847   |
| 12       | Actv      | Ready   | 0             | 0          | 0      | 0         | 10739 | 919316    |
| 13       | Actv      | Ready   | 0             | 0          | 0      | 0         | 11140 | 970384    |
| 14       | Actv      | Ready   | 0             | 0          | 1085   | 33831     | 37206 | 2226049   |
| 15       | Actv      | Ready   | 0             | 0          | 1085   | 33360     | 38135 | 2225816   |
| 16       | Actv      | Ready   | 0             | 0          | 0      | 0         | 11159 | 946364    |
| 17       | Actv      | Ready   | 0             | 0          | 1100   | 35009     | 37775 | 2242427   |
| 18       | Actv      | Ready   | 0             | 0          | 1092   | 33953     | 37469 | 2181043   |
| 19       | Actv      | Ready   | 0             | 0          | 0      | 0         | 13066 | 1055662   |
| 20       | Actv      | Ready   | 0             | 0          | 0      | 0         | 10441 | 938350    |
| 21       | Actv      | Ready   | 0             | 0          | 1098   | 33521     | 37238 | 2165185   |
| 22       | Actv      | Ready   | 0             | 0          | 1090   | 34464     | 38227 | 2399415   |

# Registros que se recopilarán en caso de fallo de UPF que provoque un Switchover

**Nota:** Asegúrese de que los registros de depuración estén habilitados en el RCM (solicite la aprobación antes de activar cualquier registro de depuración). Consulte recomendaciones de registro.

#### Nivel de registro del centro de operaciones de RCM

logging level application debug logging level transaction debug logging level tracing off logging name infra.config.core level application warn logging name infra.resource\_monitor.core level application warn logging name infra.resource\_monitor.core level transaction warn

#### Recopilación de datos paso a paso

- Resumen del problema: La sentencia del problema debe ser clara. Indíquele el nombre de nodo/ip problemático para que sea más fácil encontrar la información necesaria de los registros. Por ejemplo, en caso de un problema de switchover, es útil si se menciona que IP x.x.x.x es el origen UPF y x.x.x.y es el destino UPF.
- 2. Si hay varias formas de reproducir el problema, menciónelas.
- 3. Información de la versión de RCM: En el caso de la implementación de VM RCM desde la VM RCM, cat **/etc/smi/rcm-image-versionesshow helm** desde el centro de operaciones. En el caso del despliegue de CN de RCM, **mostrar helm** del centro de operaciones.
- Registros de depuración CN o RCM de Tac RCM en el momento en que se produjo el problema. En algunos casos, también puede requerir registros desde el principio cuando el POD acaba de aparecer.
- 5. Indique qué RCM es primario o de respaldo. En el caso de CN, comparta la información de ambos pares de RCM.
- 6. Comparta la configuración en ejecución del centro de operaciones de RCM desde todas las instancias.
- 7. Recopile las trampas SNMP del RCM.
- 8. Independientemente de la falla del switchover o no, es mejor recopilar una SSD UP activa y una SSD UP en espera.
- 9. Los comandos RCM controller, configmgr, checkpoint manager, switchover y switchoververbose statistics se utilizan para mencionar la CLI exacta.

RCM show-statistics controller rcm show-statistics configmgr rcm show-statistics checkpoint mgr rcm show-statistics switchover rcm show-statistics switchover-verbose

- 10. Syslogs de UPF o RCM.
- 11. Si el problema se relaciona con la falla de switchover, se requiere una nueva UPF SSD activa y una UPF SSD activa antigua. En algunos casos, old activa el reinicio debido al switchover. En ese caso, debe reproducir el problema, y justo antes de eso debe recopilar la antigua SSD UP activa.
- 12. En un caso de falla de switchover, también es útil recopilar los registros de depuración vpn, sessmgr, sess-gr y sxdemux de los actives antiguos y nuevos en la reproducción del problema.

logging filter active feature sxdemux level debug logging filter active facility sessmgr level debug logging filter active facility sess-gr level debug logging filter active Facility vpn level debug

- 13. Los núcleos Vpnmgr/Sessmgr son necesarios en caso de error/problema en sessmgr/vpnmgr. El sessmgr\_instance\_id es la instancia donde se observa el problema. vpnmgr\_instance\_id es el nº de contexto del contexto RCM. recurso principal de tarea sessmgr instance <sessmgr\_instance\_id> recurso de núcleo de tarea vpnmgr instance <vpnmgr\_instance\_id>
- 14. En caso de problema de HA de RCM, comparta los registros de debug/pod del TAC de RCM de ambas instancias.

# Información Relacionada

- <u>https://www.cisco.com/c/en/us/support/wireless/ultra-cloud-core-user-plane-function/products-installation-and-configuration-guides-list.html</u>
- Soporte Técnico y Documentación Cisco Systems